## How to Create Inventory Receipt - Purchase Order Type

- 1. Create Purchase order. Go to Purchasing Accounts Payable>Purchase Orders>new.
- 2. This will open new Purchase order screen.
- 3. Enter/select the following details:
  - a. Vendor
    - b. Date
    - c. Ship To
    - d. Terms
    - e. Freight Terms
    - f. Contact
    - g. Ordered By
    - h. Item No.
    - i. Order UOM
    - j. Order Qty
    - k. Cost

| urchase Order - ABC Trucking (edited)                                                                                |                         |       |          |      |  |  |  |  |  |  |  |  |  |  |
|----------------------------------------------------------------------------------------------------|-------------------------|-------|----------|------|--|--|--|--|--|--|--|--|--|--|
| New Save Search Delete Undo Print Process Duplicate - Recurring Close                                                |                         |       |          |      |  |  |  |  |  |  |  |  |  |  |
| Details Attachments Activities Audit Log Approval                                                                    |                         |       |          |      |  |  |  |  |  |  |  |  |  |  |
| Vendor * ABC Trucking (edited) Q Ship From * Office v Contact Bob Smith v Purchas                                    | v Purchase No Created 0 |       |          |      |  |  |  |  |  |  |  |  |  |  |
| Date 01/29/2018 🗐 Recur: Ship To +0001-Fort Wayne 🗸 Ordered By irelyadmin 🔍 Order N                                  | No                      |       |          |      |  |  |  |  |  |  |  |  |  |  |
| Terms Net 15 v Ship Via v Expected 01/29/2018 Current                                                                | cy USD                  |       |          | ~    |  |  |  |  |  |  |  |  |  |  |
| Order Status Open v Freight Terms Deliver v Reference                                                                |                         |       |          |      |  |  |  |  |  |  |  |  |  |  |
| + Insert D Open D Tax Details X Remove Export + III View + Filter (F3)                                               | ilter (F3)              |       |          |      |  |  |  |  |  |  |  |  |  |  |
| Item No. Contract Description Misc Description Contract UOM Contract Qty Order UOM Ordered Qty Received Qty Discount | Cost                    | Tax   | Total    | Curr |  |  |  |  |  |  |  |  |  |  |
| ✓ Test Lotted Item Test Lotted Item Test Lotted Item 0 Ib 100 0 0%                                                   | 10.00                   | 61.00 | 1,000.00 |      |  |  |  |  |  |  |  |  |  |  |
|                                                                                                    |                         |       |          |      |  |  |  |  |  |  |  |  |  |  |
|                                                                                                    |                         |       |          |      |  |  |  |  |  |  |  |  |  |  |
|                                                                                                    |                         |       |          |      |  |  |  |  |  |  |  |  |  |  |
|                                                                                                    |                         |       |          |      |  |  |  |  |  |  |  |  |  |  |

4. Create inventory receipt for the purchase order. There are several ways to create an Inventory Receipt from Purchase Order.

• From Purchasing module > Purchase Orders > click Process.

| Purchase Ord                               | urchase Order - ABC Trucking (edited)                               |                  |                 |                  |              |                |           |           |             |              |                 |       |       |         |            |
|--------------------------------------------|---------------------------------------------------------------------|------------------|-----------------|------------------|--------------|----------------|-----------|-----------|-------------|--------------|-----------------|-------|-------|---------|------------|
| New Save S                                 | ew Save Search Delete Undo Prim Process Applicate - Recurring Close |                  |                 |                  |              |                |           |           |             |              |                 |       |       |         |            |
| Details Atta                               | Details Attachments Activities Audit Log Approval                   |                  |                 |                  |              |                |           |           |             |              |                 |       |       |         |            |
| Vendor * ABC Trucking (edited) Q Ship From |                                                                     |                  | * Office        |                  |              | Contact        | Bob Sr    | mith      |             | Purchase No  | Created On Save |       |       |         |            |
| Date                                       | 01/29/2018 🔲 Recur: 🗌 Ship To                                       |                  |                 | + 0001-Fort Wayn | e            | $\sim$         | Ordered B | / irelyac | dmin        | (            | Q. Order No     |       |       |         |            |
| Terms                                      | Net 15                                                              |                  | Ship Via        |                  |              |                | Expected  | 01/29/    | 2018        | 1            | Currency        | USD   |       |         | ~          |
| Order Status                               | Open                                                                |                  | Freight Terms   | Deliver          |              | ~              | Reference |           |             |              |                 |       |       |         |            |
| + Insert                                   | Open 🗋 Tax Details                                                  | X Remove Expo    | t • 88 View • 1 | Filter (F3)      |              |                |           |           |             |              |                 |       |       |         | 5.7<br>2.9 |
| Item No.                                   | Contract                                                            | Description      |                 | Misc Description | Contract UOM | Contract Qty O |           | Order UON | Ordered Qty | Received Qty | Discount        | Cost  | Tax   | Total   | Cum        |
| Test Lotte                                 | ed item                                                             | Test Lotted Item |                 | Test Lotted Item |              |                | 0         | lb        | 100         | 0            | 096             | 10.00 | 61.00 | 1,000.0 | D          |
|                                            |                                                                     |                  |                 |                  |              |                |           |           |             |              |                 |       |       |         |            |
|                                            |                                                                     |                  |                 |                  |              |                |           |           |             |              |                 |       |       |         |            |
|                                            |                                                                     |                  |                 |                  |              |                |           |           |             |              |                 |       |       |         |            |
|                                            |                                                                     |                  |                 |                  |              |                |           |           |             |              |                 |       |       |         |            |

 From New Inventory Receipt > select Purchase Order in the Receipt Type field > select the Vendor with open Purchase Order > the Add Orders screen will automatically be opened > select the Purchase Order and click Open Selected.

| Inventory Receipt -                                                  | yheenet.                                                                                                    |             |                 |                       |                 |                  |                 |       |               |                     |                      |             |                  |  |  |
|----------------------------------------------------------------------|----------------------------------------------------------------------------------------------------|-------------|-----------------|-----------------------|-----------------|------------------|-----------------|-------|---------------|---------------------|----------------------|-------------|------------------|--|--|
| New Save Search Delete Undo Print Post Add-Orders Recap Vendor Close |                                                                                                    |             |                 |                       |                 |                  |                 |       |               |                     |                      |             |                  |  |  |
| Details Charges & Invoice Incoming Inspection                        | Details Oranger & Innoning Inspection EDI Comments (0) Autochments (0) Autochm |             |                 |                       |                 |                  |                 |       |               |                     |                      |             |                  |  |  |
| Receipt Type:                                                        | Source Type:                                                                                                    | Vendor      |                 |                       | Locatio         | in               |                 |       |               | Receipt Date: Curre | ency Receipt No:     |             |                  |  |  |
| Purchase Order v None Sam                                            |                                                                                                    |             |                 |                       | ~ 1000-L        | ocation A        |                 |       | ~             | 04/26/2016 🔲 USD    | Created on Save      |             |                  |  |  |
| BOL No:                                                              |                                                                                                    | Receiver:   | irelyadmin      |                       | ✓ Freig         | ht Terms:        |                 |       |               | V Tax Group         |                      |             |                  |  |  |
| Vendor Ref No:                                                       |                                                                                                    | Ship From:  | LOC-001         |                       | ✓ FOB           | Point:           |                 |       |               | Shift Number:       |                      |             | 0.00             |  |  |
| Blanket Release No:                                                  |                                                                                                    | 0 Ship Via: | UPS Ground      |                       | v Vess          | el:              |                 |       |               |                     |                      |             |                  |  |  |
| + Insert Q, Quality Q, View Tax Details X Rem                        | ove                                                                                                    |             |                 |                       |                 |                  |                 |       |               | Wgt or Vol Gain     | /Loss: 0.00 🔠 Layout | Filter Reco | ords (F3)        |  |  |
| Order Number Item No. Description                                    | Ordered UC                                                                                                    | OM Ordered  | Received Receip | pt UOM Qty to Receive | Cost Currency   | Cost             | Cost UOM        | Tax   | iross/Net UOM | Gross               | Net                  | Line Total  | Sub Location Ste |  |  |
|                                                                      |                                                                                                    | 0           | 0               |                       | 0               | 0.00             |                 |       |               | 0.00                | 0.00                 | 0.00        |                  |  |  |
| Add Ord                                                              | ers                                                                                                    |             |                 |                       |                 |                  |                 |       | ^ 🗆           | ×                   |                      |             |                  |  |  |
| Open Se                                                              |                                                                                                    |             |                 |                       |                 |                  |                 |       |               |                     |                      |             |                  |  |  |
| Q. Fil                                                               | ter Records (F3) 2 rec                                                                                                    | cords       |                 |                       |                 |                  |                 |       |               |                     |                      |             |                  |  |  |
| Ore                                                                  | ler Number Order UOM                                                                                                    | Ordered Qty | Received Qty S  | iource Number Item No | Item Descriptio | n Qty to Receive | Load to Receive | Cost  | Tax           |                     |                      |             |                  |  |  |
| PO                                                                   | 9 pound                                                                                                    | 120.00      | 0.00            | item5                 | non-lot         | 120.00           |                 | 10.00 | 0.00          |                     |                      |             |                  |  |  |
| PO                                                                   | 6 pound                                                                                                    | 1.00        | 0.00            | lot 1102              |                 | 1.00             |                 | 1.25  | 0.00          |                     |                      |             |                  |  |  |
|                                                                      |                                                                                                    |             |                 |                       |                 |                  |                 |       |               |                     |                      |             |                  |  |  |
|                                                                      |                                                                                                    |             |                 |                       |                 |                  |                 |       |               |                     |                      |             |                  |  |  |

From existing Inventory Receipt where Receipt Type of Purchase Order and Vendor selected has open Purchase Order > click Add Orders > Add Orders screen will be opened > select the Purchase Order and click Open Selected.

| Inventory Receipt -  |                  |                   |                   |                         |              |               |                    |                 |                |                 |      |               |                  |                       |                  | ^ □ ×           |  |  |
|----------------------|------------------|-------------------|-------------------|-------------------------|--------------|---------------|--------------------|-----------------|----------------|-----------------|------|---------------|------------------|-----------------------|------------------|-----------------|--|--|
|                      |                  | Print Post Add O  | rders Recap Vende |                         |              |               |                    |                 |                |                 |      |               |                  |                       |                  |                 |  |  |
| Details Charges & Ir | Invoice Incomi   | ng Inspection EDI | Comments (0) Atta | chments (0) Audit Log ( | 0)           |               |                    |                 |                |                 |      |               |                  |                       |                  |                 |  |  |
| Receipt Type:        |                  | S                 | urce Type:        | Vendor                  |              |               |                    | Location        |                |                 |      | Re            | ceipt Date: Curr | rency Receipt No:     |                  |                 |  |  |
| Purchase Order       |                  | ~ h               | one               | Sample Company          |              |               |                    | v 1000-Loc      | ation A        |                 |      | ~ 0           | 4/26/2016 🗐 USE  | Created on Save       |                  |                 |  |  |
| BOL No:              |                  |                   |                   | Receiver:               | irelyadmin   |               |                    | ✓ Freight       | Terms:         |                 |      | ~             | Tax Group        |                       |                  | ~               |  |  |
| Vendor Ref No:       |                  |                   |                   | Ship From:              | LOC-001      | DC-001 ~      |                    |                 |                |                 |      |               | Shift Number:    |                       |                  | 0.00            |  |  |
| Blanket Release No:  |                  |                   |                   | 0 Ship Via:             | UPS Ground   |               |                    | v Vessel:       |                |                 |      |               |                  |                       |                  |                 |  |  |
| + Insert Q Quality   | ty Q. View Tax I | Details X Remove  |                   |                         |              |               |                    |                 |                |                 |      |               | Wgt or Vol Gair  | n/Loss: 0.00 🔠 Layout | Q Filter Records | (F3)            |  |  |
| Order Number         | Item No.         | Description       | Ordere            | ed UOM Ordered          | Received Rec | eipt UOM Q    | ty to Receive Cost | Currency        | Cost           | Cost UOM        | Tax  | Gross/Net UOM | Gross            | Net                   | Line Total S     | ub Location Ste |  |  |
|                      |                  |                   | 1                 | 0                       | 0            |               | 0                  |                 | 0.00           | )               |      |               | 0.00             | 0.00                  | 0.00             |                 |  |  |
|                      |                  | Add Orders        | •                 |                         |              |               |                    |                 |                |                 |      | ^ 🗆           | x                |                       |                  |                 |  |  |
|                      |                  | Open Selected     |                   |                         |              |               |                    |                 |                |                 |      |               |                  |                       |                  |                 |  |  |
|                      |                  | Q Filter Re       | cords (E3)        | 2 records               |              |               |                    |                 |                |                 |      |               |                  |                       |                  |                 |  |  |
|                      |                  | Order Nu          | imber Order UOM   | Ordered Qty             | Received Qty | Source Number | Item No I          | tem Description | Qty to Receive | Load to Receive | Cost | Tax           |                  |                       |                  |                 |  |  |
|                      |                  | PO-9              | pound             | 120.00                  | 0.00         |               | item5 i            | non-lot         | 120.0          | 0               | 10.0 | 0.00          |                  |                       |                  |                 |  |  |
|                      |                  | PO-6              | pound             | 1.00                    | 0.00         |               | lot 1102           |                 | 1.0            | 0               | 1.2  | 5 0.00        |                  |                       |                  |                 |  |  |
|                      |                  |                   |                   |                         |              |               |                    |                 |                |                 |      |               |                  |                       |                  |                 |  |  |
|                      |                  |                   |                   |                         |              |               |                    |                 |                |                 |      |               |                  |                       |                  |                 |  |  |
|                      |                  | PO-6              | pound             | 1.00                    | 0.00         |               | lot 1102           |                 | 1.0            | 0               | 1.2  | 5 0.00        |                  |                       |                  |                 |  |  |

Here is the purchase order added to the Inventory Receipt.

| Inventory Receipt - IN            | entary Receipt - INVRCT-76                                                                                                    |                |             |             |            |             |                 |                                             |            |               |          |      |               |                |                       | ⊐ ×          |              |     |
|-----------------------------------|----------------------------------------------------------------------------------------------------|----------------|-------------|-------------|------------|-------------|-----------------|---------------------------------------------|------------|---------------|----------|------|---------------|----------------|-----------------------|--------------|--------------|-----|
| New Save Search                   | w Swe Search Defete Undo Print Post AddDides Becap Vendor Close                                                                                                    |                |             |             |            |             |                 |                                             |            |               |          |      |               |                |                       |              |              |     |
| Details Charges & Ir              | Deals Orages & Invoice Incoming Impection EDI Comments (I) Autochments (I) Autochments (II) Autochments (II) Autochments (III) Autochments (IIII) Autochments (III) Autochments (III) Autochments (III) Autochment |                |             |             |            |             |                 |                                             |            |               |          |      |               |                |                       |              |              |     |
| Receipt Type: Source Type: Vendor |                                                                                                    |                |             |             |            |             |                 | Location Receipt Date: Currency Receipt No: |            |               |          |      |               |                |                       |              |              |     |
| Purchase Order                    | V None Sample Company V                                                                                                    |                |             |             |            |             | 1000-Location A | .ocation A 🔍 04/26/2016 🗐 USD 💙 INVRCT-76   |            |               |          |      |               |                |                       |              |              |     |
| BOL No:                           |                                                                                                    |                |             | Receiver:   | irelyadmin | relyadmin v |                 |                                             |            |               |          |      |               |                |                       |              |              |     |
| Vendor Ref No:                    |                                                                                                    |                |             | Ship From:  | LOC-001    |             |                 | ~                                           | FOB Point: | Shift Number: |          |      |               |                |                       |              | 0.00         |     |
| Blanket Release No:               |                                                                                                    |                |             | 0 Ship Via: | UPS Groun  | d           |                 | v                                           | Vessel:    |               |          |      |               |                |                       |              |              |     |
| + Insert Q Quality                | y Q, View Tax De                                                                                                    | tails 🗙 Remove |             |             |            |             |                 |                                             |            |               |          |      |               | Wgt or Vol Gai | n/Loss: 0.00 🔠 Layout | G Filter Rec | ords (F3)    |     |
| Order Number                      | Item No.                                                                                                    | Description    | Ordered UOM | Ordered     | Received   | Receipt UOM | Qty to Receive  | Cost Curren                                 | cy         | Cost          | Cost UOM | Tax  | Gross/Net UOM | Gross          | Net                   | Line Total   | Sub Location | Sto |
| PO-9                              | item5                                                                                                    | non-lot        | pound       | 120         | 0          | pound       | 120             |                                             |            | 10.00         | pound    | 0.00 |               | 0.00           | 0.00                  | 1,200.0      | 0 Main       | M   |
|                                   |                                                                                                    |                |             | 0           | 0          |             | 0               |                                             |            | 0.00          |          |      |               | 0.0            | 0.00                  | 0.0          | D            |     |
|                                   |                                                                                                    |                |             |             |            |             |                 |                                             |            |               |          |      |               |                |                       |              |              |     |